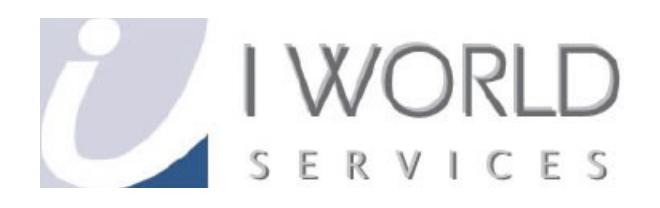

# **User Guide** Retrieving Spam's Emails

**IWorld Services (Singapore) Pte Ltd** 

## **Content Page**

| Getting emails from Spam Email                                                    |   |  |  |  |
|-----------------------------------------------------------------------------------|---|--|--|--|
| Getting into Spam Email Account                                                   | 3 |  |  |  |
| Forwarding wanted emails in Spam Email Account to User Email Account              |   |  |  |  |
|                                                                                   |   |  |  |  |
| Adding customers' domain name into whitelist                                      | 6 |  |  |  |
| What does it mean by adding domain name into whitelist?                           | 6 |  |  |  |
| How do I get the domain name of the customers that I want to add in my whitelist? |   |  |  |  |
| Adding customers' domain name into whitelist                                      | 7 |  |  |  |

\*Please note, once the Spam Filtering Feature had been deleted/removed, all emails will be send to the destinate email address instead of the Spam Email Account.

#### Getting emails from Spam Email

1.Open your Internet Explorer (Mozilla Fire Fox, Safari, etc.)

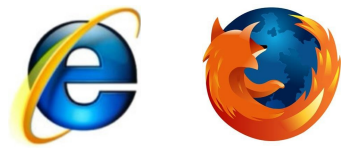

2. In the address bar, type in <u>www.<your domain name>/webmail</u> Eg. www.myowndomainname.com/webmail

| 6    | lew T | ab - Wir | ndows Inte | rnet Exp | lorer           |   |
|------|-------|----------|------------|----------|-----------------|---|
| 9    |       | ▽ 🙋      | www.myowr  | ndomainn | ame.com/webmail | • |
| File | Edit  | View     | Favorites  | Tools    | Help            |   |

3. Follow after will be a pop up as shown below Eg.

| Authenticatio | Authentication Required                                                                                          |  |  |  |  |  |
|---------------|----------------------------------------------------------------------------------------------------|--|--|--|--|--|
| ?             | A username and password are being requested by http://www.myowindomainname.com:2095.<br>The site says: "WebMail" |  |  |  |  |  |
| User Name:    |                                                                                                    |  |  |  |  |  |
| Password:     |                                                                                                    |  |  |  |  |  |
|               | OK Cancel                                                                                                    |  |  |  |  |  |

4. The means of the pop out window is to request your "User Name" and "Password". The username column will be your spam email address (spam@<your domain name> and password will be default <q1w2e3r4t5>, unless you have changed it.

| Eg.           |                                                                                                    |   |
|---------------|----------------------------------------------------------------------------------------------------|---|
| Authenticatio | on Required                                                                                                    | × |
| ?             | A username and password are being requested by http://www.myowndomainname.com:2095.<br>The site says: "WebMail" |   |
| User Name:    | spam@myowndomainname.com                                                                                        |   |
| Password:     | •••••                                                                                                    |   |
|               | OK Cancel                                                                                                    |   |

5.Once that is done, the web page will load into the following screen. Please click on the "Read Mail Using SquirrelMail" icon.

\*Please note that the background colors will differ from each user.

Eg.

|                                               |                                                                                     | HOME    CUSTOMER SUPPORT    Trademarks    LOGOUT       |
|-----------------------------------------------|-------------------------------------------------------------------------------------|--------------------------------------------------------|
|                                               | You are logged in as spam@myowndomain.com                                           |                                                        |
| -General account information                  |                                                                                     |                                                        |
| E-Mail Disk Usage 10 MB                       |                                                                                     |                                                        |
| E-mail Disk Quota 100 MB                      |                                                                                     | SquirrelMail                                           |
| Incoming Mail mail.myowndomain.com            |                                                                                     |                                                        |
| Outgoing Mail mail.myowndomain.com<br>port 26 | Read Mail Using Horde Read Mail Using RoundCube [Enable AutoLoad] [Enable AutoLoad] | Read Mail Using SquirrelMail<br><u>Enable AutoLoad</u> |
|                                               | Change Email Password E-mail Forwarders Auto-Res                                    | sponders Configure Mail Client                         |
|                                               | BoxTrapper Spam Trap E-mail Address Trace Account Le                                | vel Filtering                                          |

 After you click on the icon, the page will load into your account and the Spams mails will be show in a list form. From there on, you can forward the emails that you wanted to your email account.
 \*Please note that the background colors will differ Eg.

| Folders<br>Last Refresh:<br>Tue, 3:19 pm<br>(chaothe mail) | Current Folder: INBOX<br>Compose Addresses Folders Opt | ions <u>Search Help</u> |           |                      | <u>Sign Out</u><br>SquirrelMail                    |
|------------------------------------------------------------|--------------------------------------------------------|-------------------------|-----------|----------------------|----------------------------------------------------|
| – INBOX<br>Drafts                                          | Move Selected To:<br>INBOX Move Forward<br>Thread View |                         |           |                      | Transform Selected Messages:<br>Read Unread Delete |
| Trash                                                      | From 🗖                                                 | Date 🔲                  | Subject 🔲 |                      |                                                    |
|                                                            |                                                        |                         |           | THIS FOLDER IS EMPTY |                                                    |
|                                                            |                                                        |                         |           |                      |                                                    |
|                                                            |                                                        |                         |           |                      |                                                    |

7. In order to Forward the wanted emails into your account, just click on the message itself. After that, just click on the "Forward" to send the email to your desired email address.

| Current Folder: INBOX                         |                                            | <u>Sign Ou</u>              |
|-----------------------------------------------|--------------------------------------------|-----------------------------|
| Compose Addresses Folders Options Search Help |                                            | <u>SquirrelMai</u>          |
|                                               |                                            |                             |
| Message List   Delete                         | Previous Next Forward Forward as Attachmen | <u>t   Reply   Reply Al</u> |
| Subject: failure notice                       |                                            |                             |
| From: MAILER-DAEMON@gatew                     | ay 16. websitewelcome.com                  |                             |
| Date: Thu, April 16, 2009 12:05 pm            |                                            |                             |
| To: myowndomainname@myow                      | ndomainname.com                            |                             |
| Priority: Normal                              |                                            |                             |
| Options: View Full Header   View Printable V  | ersion   Download this as a file           |                             |

8. Click sign out at top right page once not in use to log out.

<u>Sign Out</u>

#### Adding customers' domain name into whitelist

#### A) What does it mean by adding domain name into whitelist?

**ANS :** By adding your customers' domain name into the whitelist, it means that whoever in the domain who email you, the emails will be directed to your own account "Inbox" instead of ending up in your "Spam" email account folders.

For example, when you add the domain name "myowndomainname.com" into your white\_list, all those whose email address look like "<u>\*\*\*\*\*\*\*@myowndomainname.com</u>" will enter into your "Inbox" rather than the "Spam" email account folders.

# B) How do I get the domain name of the customers that I want to add into my whitelist?

ANS : To get the domain name from the customers, you can refer to his email address eg. myowndomainname@myowndomainname.com

This will be the domain name that you need to add into your whitelist (in red)

The domain name (in red), is from the customers' email address.

#### Adding customers' domain name into whitelist

1. Open your Internet Explorer (Mozilla Fire Fox, Safari, etc.)

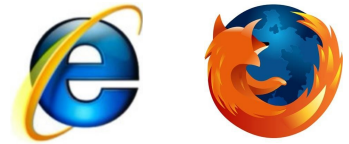

2. In the address bar, type in <u>www.<your domain name>/cpanel</u> Eg. www.myowndomainname.com/webmail

| C 🖉  | 🥭 cPanel⊕ 11 - Windows Internet Explorer |      |           |         |                |        |  |
|------|------------------------------------------|------|-----------|---------|----------------|--------|--|
| G    | 0                                        | - 🦲  | www.myown | domainn | ame.com/cpanel | • 🖻  × |  |
| File | Edit                                     | View | Favorites | Tools   | Help           |        |  |

# 3. Follow after will be a pop up as shown below Eq.

| Authenticatio | Authentication Required                                                                                   |  |  |  |  |  |
|---------------|----------------------------------------------------------------------------------------------------|--|--|--|--|--|
| ?             | A username and password are being requested by http://myowindomainname.com :2082. The site says: "cPanel" |  |  |  |  |  |
| User Name:    | 1                                                                                                    |  |  |  |  |  |
| Password:     |                                                                                                    |  |  |  |  |  |
|               | OK Cancel                                                                                                 |  |  |  |  |  |

4. The means of the pop out window is to request your "User Name" and "Password". The username and password will be send to you by Iworld Hosting Team. Please key it in and click the "OK" button.

Eg. User Name : myowndomainname, Password : <default, unless you have changed it>

| Authentication Required |                                                                                                    |  |  |  |  |
|-------------------------|----------------------------------------------------------------------------------------------------|--|--|--|--|
| ?                       | A username and password are being requested by http://myowindomainname.com :2082. The site says: "cPanel" |  |  |  |  |
| User Name:              | myowndomainname                                                                                           |  |  |  |  |
| Password:               | •••••                                                                                                    |  |  |  |  |
|                         | OK Cancel                                                                                                 |  |  |  |  |

Retrieving Spam's Emails (Private & Confidential)

5. After which, the page will load into the Home Page of your web hosting Control Panel Eq.

|                                                                                                    |                                                                                                  |                                                                                                    | IWorld Services (Singapo                                                                                                   | re) Pte Ltd   CUSTOMER SUPPORT                                         | HELP | LOG |
|----------------------------------------------------------------------------------------------------|--------------------------------------------------------------------------------------------------|----------------------------------------------------------------------------------------------------|----------------------------------------------------------------------------------------------------|------------------------------------------------------------------------|------|-----|
| Last login from: <b>111.222.333.444</b><br>Welcome to cPanel, myowndomainname<br>Authorized Use Only.<br>Your contact email address: <b>sip_hosting®i</b> \<br>Please keep this information <b>up to date</b> . | LATEST NEWS<br>All News<br>worldsvcs.net                                                         |                                                                                                    |                                                                                                    |                                                                        |      |     |
| General account information $\qquad leph $                                                                                                    | Preferences                                                                                      |                                                                                                    |                                                                                                    |                                                                        |      |     |
| Domain Name myowndomainname.com<br>Hosting Package SIP<br>Disk Usage 6.42/500 MB<br>Bandvidth 4.07/3500.00 MB<br>Subdomains 0/5<br>General server information<br>Surver Name colt                               | Change Password<br>Change Password<br>Language<br>User-Feature Manager<br>Email Management Tools | Update Contact Info<br>Contact Info<br>Contact I | Change Style                                                                                                    | Change Look and Feel                                                   |      |     |
| WW Directory<br>home impowndomainname jublic_html<br>Root Directory home impowndomainname<br>Language: English                                                                                                  | Add / Remove E-mail account(s)<br>Auto-Responders<br>Mailing Lists<br>User Level Filtering       | Read Webmail                                                                                                    | Webmail Manager<br>Webmail Manager<br>Import E-mail<br>Accounts/Forwarders<br>WX Entry Maintenance<br>Email Authentication | Default E-mail account<br>E-mail Address Trace<br>EoxTrapper Spam Trap |      |     |

6. Firstly, click on the "SpamAssassin" icon under "Email Management Tools". Eg.

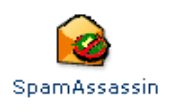

7. Scroll down to the bottom of the page and click on the icon "Configure SpamAssassin"

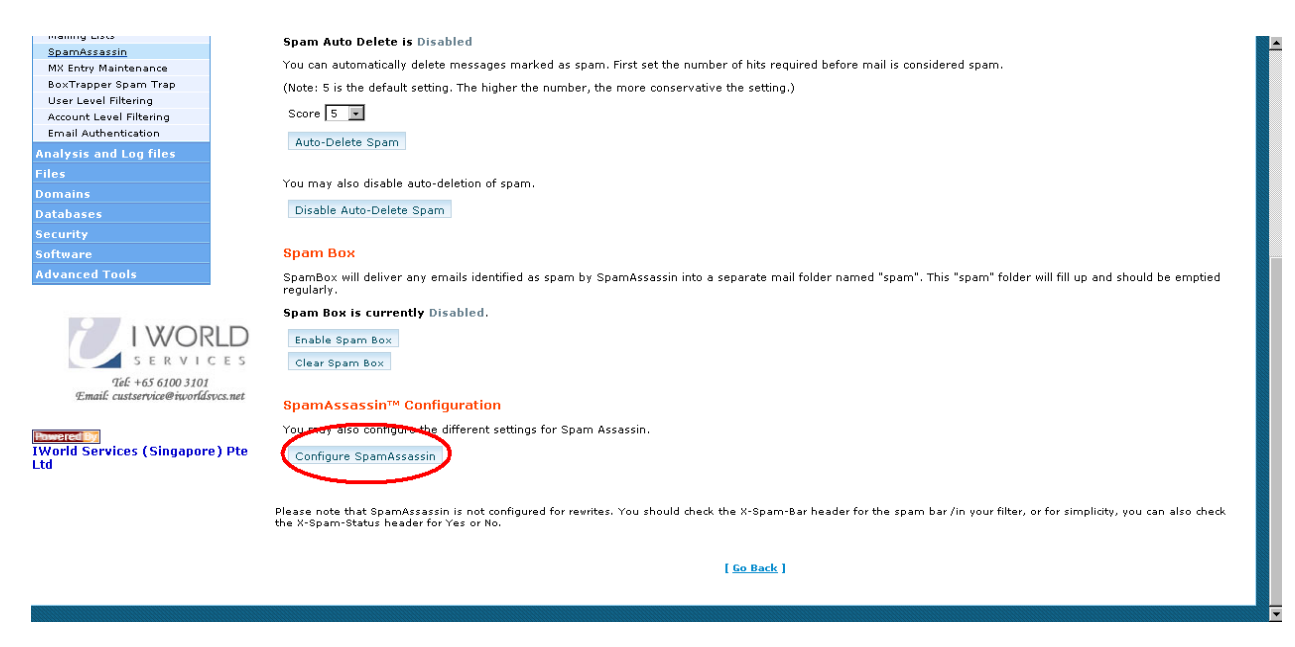

Retrieving Spam's Emails (Private & Confidential)

8. It will load into a page like below, look under the "whitelist" section, and add the desired domain name of your customers eg.

| would be suitable fo                                                                      | would be suitable for a single-user setup, but if you're an ISP installing SpamAssassin, you should probably set the default to be more conservative, like 8.0 or 10.0                                                           |                                                                                                    |  |  |  |  |
|-------------------------------------------------------------------------------------------|----------------------------------------------------------------------------------------------------|----------------------------------------------------------------------------------------------------|--|--|--|--|
| required_score                                                                            | 5                                                                                                    |                                                                                                    |  |  |  |  |
| Used to specify add<br>way, if spammers ii<br>file-grop-style patte<br>Rigular expression | dresses which send mail that is often tagged (incorrectly) a<br>impersonate them, they'll get into big trouble, so it doesn't<br>erns, so friend@somewhere.com, *@isp.com, or *.domain.<br>Is are not used for security reasons. | is spam; it also helps if they are addresses of big companies with lots of lawyers. This<br>provide a shortcut around SpamAssassin. Whitelist and blacklist addresses are now<br>net will all work. Specifically, * and ? are allowed, but all other metacharacters are not. |  |  |  |  |
| whitelist_from                                                                            | *@iw                                                                                                    | orldsvcs.net                                                                                                    |  |  |  |  |
| whitelist_from                                                                            | *@my                                                                                                    | yowndomainname                                                                                                    |  |  |  |  |
| whitelist_from                                                                            |                                                                                                    |                                                                                                    |  |  |  |  |
| whitelist_from                                                                            |                                                                                                    |                                                                                                    |  |  |  |  |
| whitelist_from                                                                            |                                                                                                    |                                                                                                    |  |  |  |  |
| whitelist_from                                                                            |                                                                                                    |                                                                                                    |  |  |  |  |
| Used to specify add                                                                       | dresses which send mail that is often tagged (incorrectly) a                                                                                                    | as non-spam, but which the user doesn't want. Same format as whitelist_from.                                                                                                    |  |  |  |  |
| blacklist_from                                                                            |                                                                                                    |                                                                                                    |  |  |  |  |
| blacklist_from                                                                            |                                                                                                    |                                                                                                    |  |  |  |  |
| blacklist from                                                                            | Γ                                                                                                    | 1                                                                                                    |  |  |  |  |

9. \*Example of customers' email address : sales@yourcustomers.com.sg The domain name that you need to add in is in red.

Upon knowing your customers domain name, type in "**\****a*" before the domain name. The words that you need to type in will be like "**\****a*yourcustomers.com.sg"

| Used to specify addresses which send mail that is often tagged (incorrectly) as spam; it also helps if they are addresses of big companies with lots of lawyers. This<br>way, if spammers impersonate them, they'll get into big trouble, so it doesn't provide a shortcut around SpamAssassin. Whitelist and blacklist addresses are now<br>file-glob-style patterns, so friend@somewhere.com, *@isp.com, or *.domain.net will all work. Specifically, * and ? are allowed, but all other metacharacters are not.<br>Regular expressions are not used for security reasons. |                      |
|----------------------------------------------------------------------------------------------------|----------------------|
| whitelist_from                                                                                                    | *@iworldsvcs.net     |
| whitelist_from                                                                                                    | *@myowndomainname    |
| whitelist_from                                                                                                    | *@yourcustomers.com. |
| whitelist_from                                                                                                    |                      |
| whitelist_from                                                                                                    |                      |
| whitelist_from                                                                                                    |                      |
| Used to specify addresses which send mail that is often tagged (incorrectly) as non-spam, but which the user doesn't want. Same format as whitelist_from.                                                                                                    |                      |
| blacklist_from                                                                                                    |                      |
| blacklist_from                                                                                                    |                      |
| hlacklist from                                                                                                    |                      |

10. Remember to click the save button at the bottom of the page.

You are done! You have successfully enter your customers' domain name in the whitelist! From now onwards, your customers' emails will be automatically be directed to your "Inbox" and not your "Spam" email account! 11. Click "LOGOUT" at the top right hand corner of the page to exit your cpanel eg.

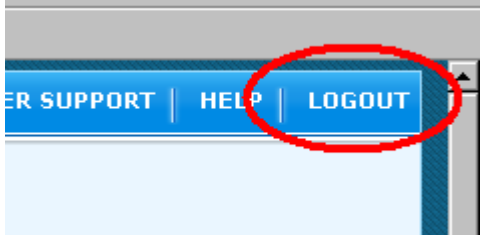

### THE END.